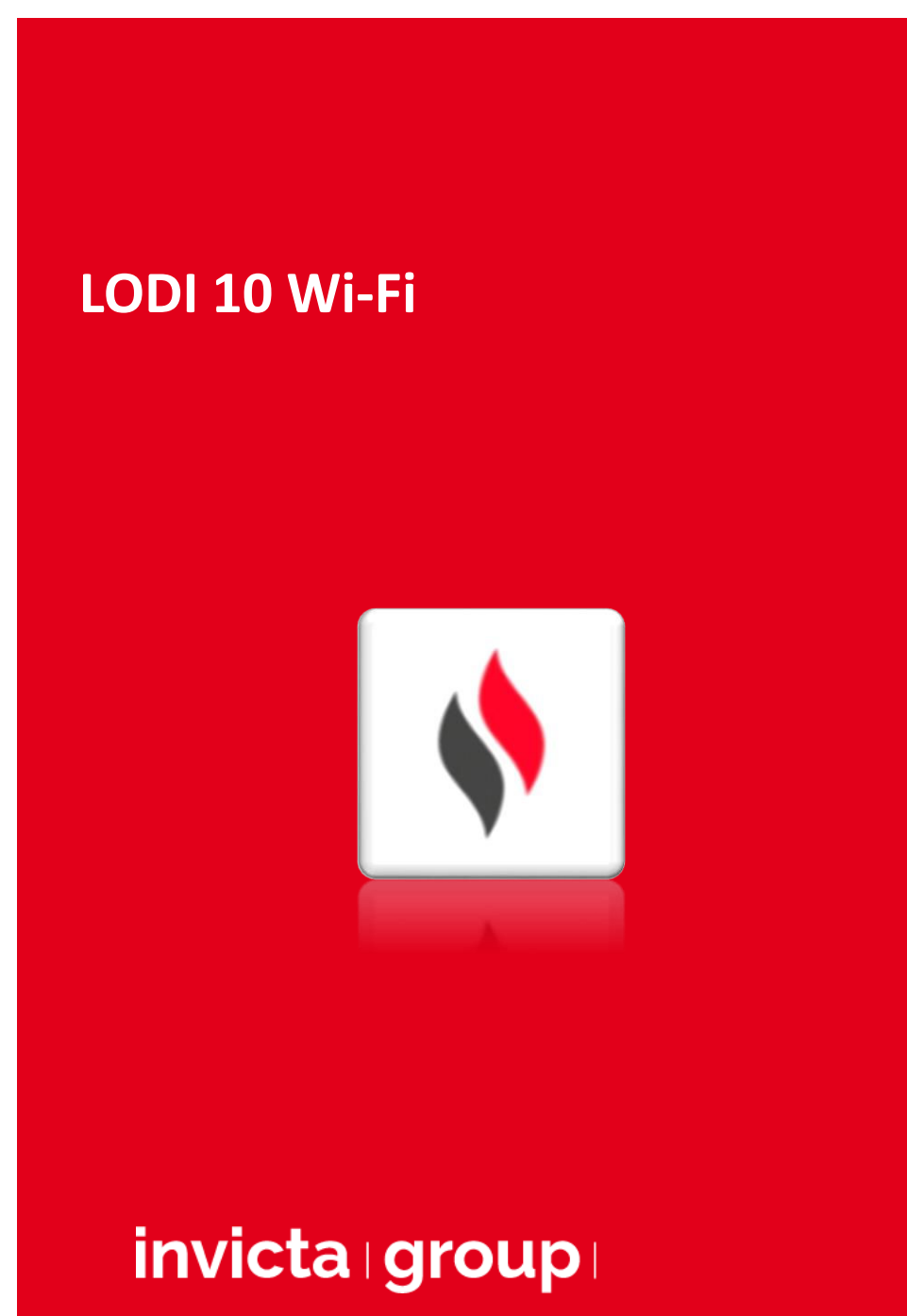

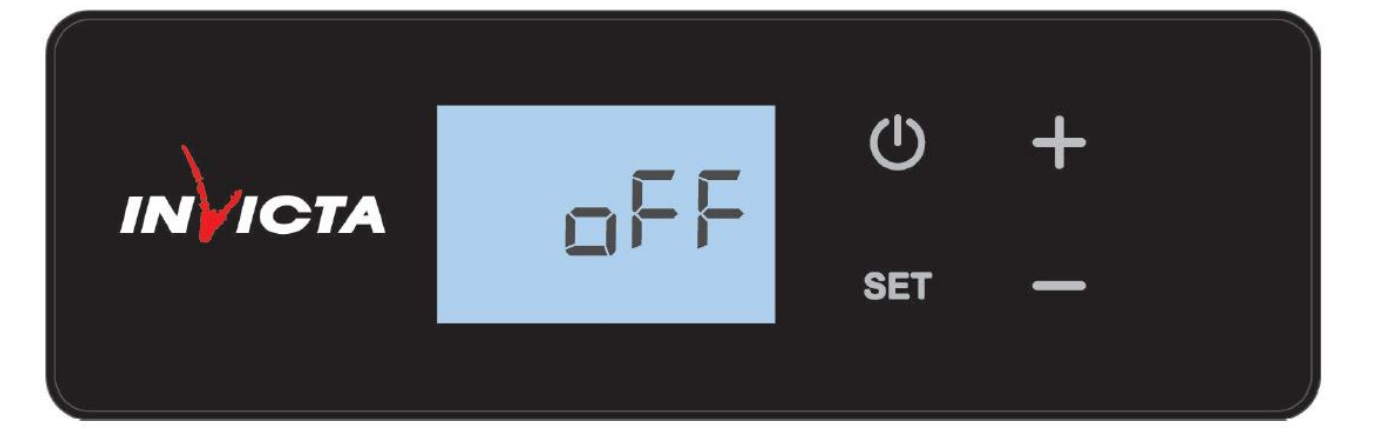

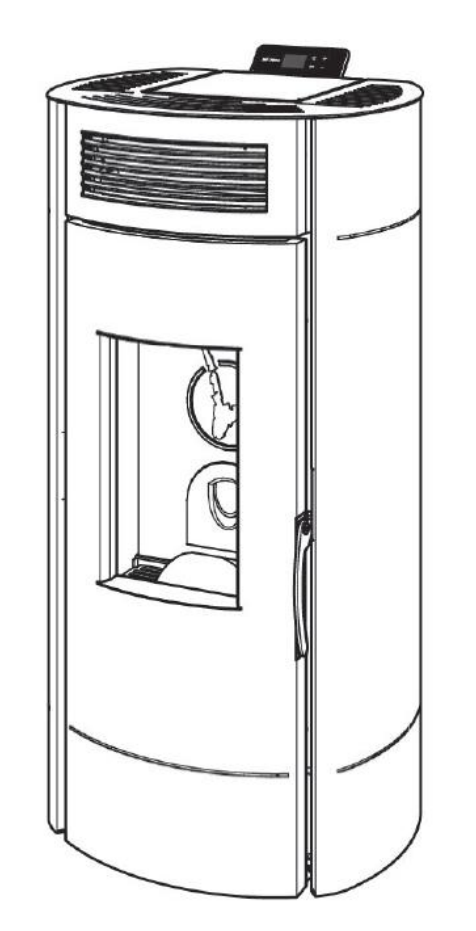

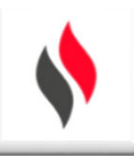

# COMPATIBILITÉ RÉSEAU WI-FI

Le poêle est uniquement compatible avec les réseaux Wi-Fi 802.11 b,g,n – <u>fréquence de bande 2.4GHz</u>.

# 

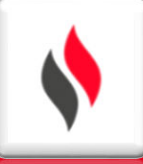

## **Téléchargez l'application**

Vérifiez les mises à jour de votre smartphone avant d'utiliser l'application

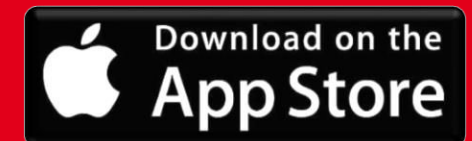

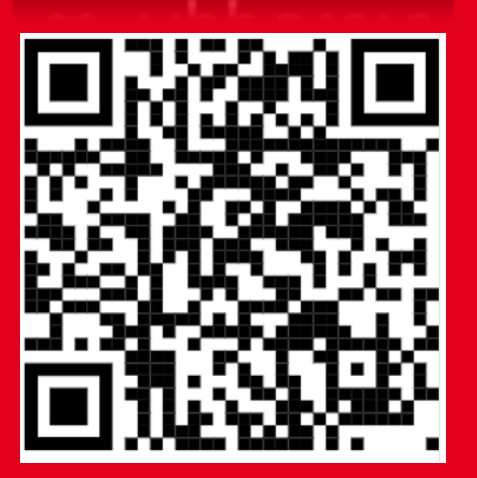

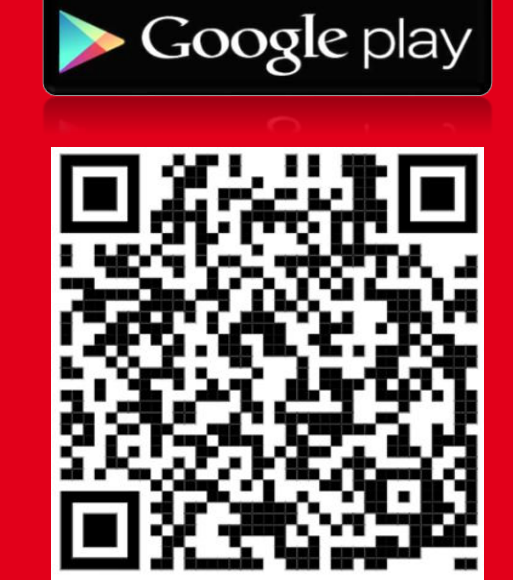

ANDROID APP ON

| 10:01<br>←                                 | Apifire Q                                                       |                                                        |                          |               |
|--------------------------------------------|-----------------------------------------------------------------|--------------------------------------------------------|--------------------------|---------------|
| \$                                         | АріҒ<br>мз1                                                     | ire                                                    |                          |               |
| De                                         | esinstaller                                                     | $\supset$                                              | Ouvrir                   |               |
| Nouve<br>Mise à jo                         | <b>autés •</b><br>ur : 11 févr. 202                             | 22                                                     |                          | $\rightarrow$ |
| We have<br>fixed so                        | improved th<br>me bugs.                                         | ne usability                                           | of ApiFire a             | and           |
| Noter<br>Donnez v                          | cette appl<br>otre avis aux u                                   | ication<br>utilisateurs                                |                          |               |
| ☆                                          |                                                                 |                                                        |                          |               |
| Rédiger                                    | un avis                                                         |                                                        |                          |               |
| Coord                                      | onnées du                                                       | ı déveloj                                              | opeur                    | ~             |
| Essaye                                     | er la versio                                                    | on bêta                                                |                          |               |
| Essayez<br>avant le<br>vos com<br>Certaine | de nouvelles<br>ur sortie offic<br>mentaires au<br>es données o | s fonction<br>cielle et en<br>u développ<br>concernant | nalités<br>voyez<br>eur. | 0             |

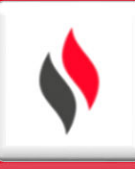

#### AUTORISATIONS POUR LE FONCTIONNEMENT CORRECT DE L'APPLICATION

Selon le système de votre smartphone, configurez correctement les autorisations en accédant aux paramètres.

Il peut être défini lors de la première utilisation d'ApiFire, ou directement par les paramètres de votre , comme indiqué dans les images ici.

- Bluetooth / Appareils disponibles / Position, ils sont nécessaires pour la bonne configuration locale avec le poêle
- Appareil photo est nécessaire pour utiliser la reconnaissance automatique du code QR

Mémoire est nécessaire pour accéder aux dossiers locaux (au cas où les dernières versions des poêles sont enregistrées sur Internet et stockées dans l'appareil) "Appareils disponibles" est une abréviation utilisée par les appareils Android, à partir de la version 12. Pour les anciennes versions, l'abréviation "localisation" est utilisée.

| ANDROID |                      |     | IOS                         |              |  |
|---------|----------------------|-----|-----------------------------|--------------|--|
|         |                      |     |                             |              |  |
|         |                      |     |                             |              |  |
| ←       | Autorisations applis | Ø : | Kéglages ApiFire            |              |  |
| \$      | Apifire              |     | APIFIRE PEUT ACCÉDER À :    |              |  |
| ۲       | Appareil photo       | •   | Position                    | App active > |  |
| 0       | Localisation         | •   | Bluetooth                   |              |  |
|         | Stockage             |     |                             |              |  |
|         |                      |     | Siri et recherche           | >            |  |
|         |                      |     | 💮 Actualiser (arrière-plan) |              |  |
|         |                      |     |                             |              |  |
|         |                      |     |                             |              |  |
|         |                      |     |                             |              |  |
|         |                      |     |                             |              |  |
|         |                      |     |                             |              |  |
|         |                      |     |                             |              |  |
|         |                      |     |                             |              |  |

## **CRÉATION D'UN COMPTE**

Une fois l'application installée, créez un compte pour utiliser le système. Sélectionnez "<u>Vous n'avez pas de compte</u> ?"

- Inserez un Email
- Confirmez l'e-mail saisi dans le premier champ
- Entrez deux mots de passe correspondants d'une longueur supérieure ou égale à 6 caractères
- Cliquez sur la touche inscription

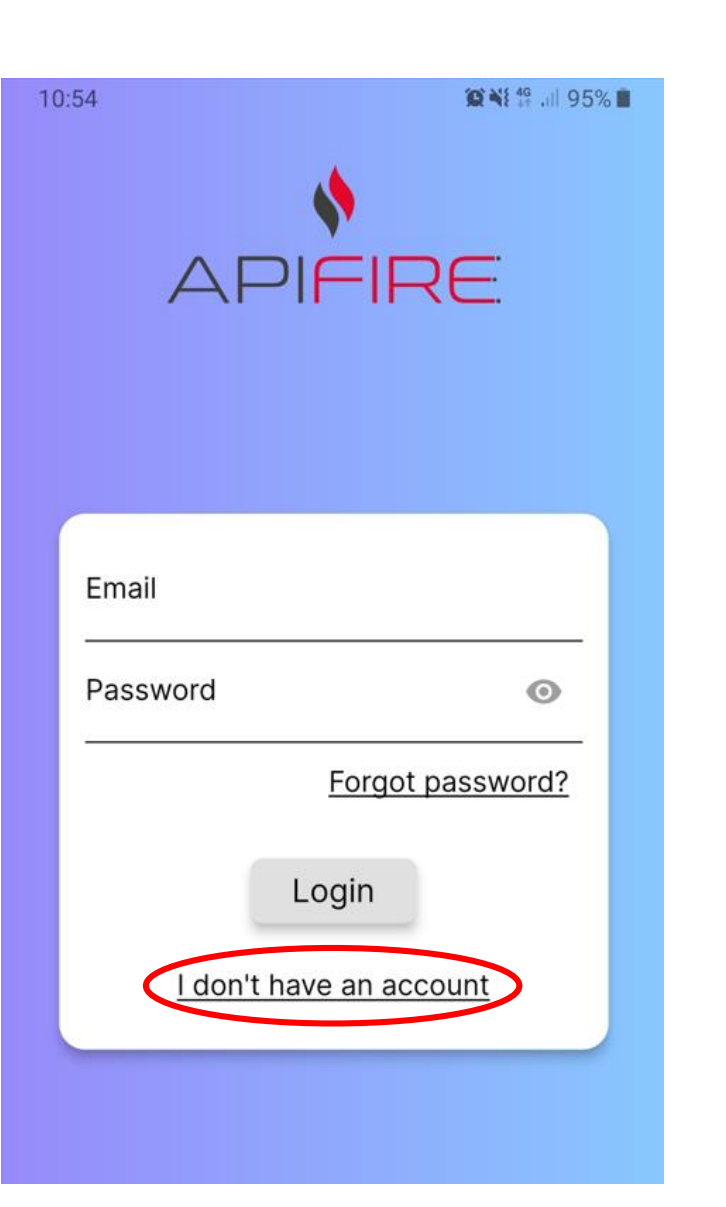

| ← Registration    |
|-------------------|
| Email             |
| Repeat email      |
| Password O        |
| Repeat password 💿 |
| Sign in           |

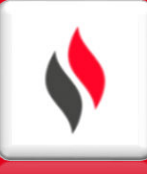

### **CONDITIONS D'UTILISATION**

L'étape suivante consiste à accepter les conditions d'utilisation. Les deux conditions essentielles d'utilisation de l'application sont présentées en caractères soulignés.

Les autres conditions sont entièrement facultatives (dans la capture d'écran cicontre, un exemple de compilation)

# invicta group

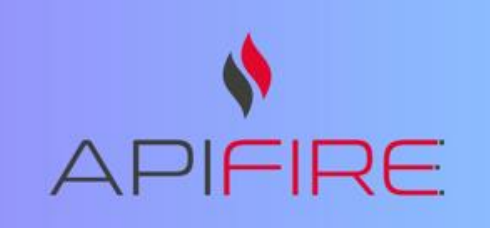

Terms and conditions

[→

<u>I have read, understood and</u> <u>accepted the Terms and</u> <u>Conditions of Use and particularly</u> <u>the special clauses and</u> <u>conditions of the Terms and</u> <u>Conditions of Use.</u>

<u>I have read, understood and</u> accepted the terms presented in the Privacy Policy

I consent to the processing of my Personal Data for the use of the weather service (optional)

1

I consent to the processing of my Personal Data to receive communications for marketing purposes (optional)

Confirm

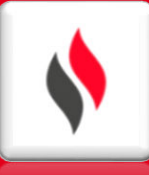

# **CONFIGURATION À UN POÊLE**

Vous accéderez à la page de Bienvenue. Choisissez la bonne option en fonction si :

 Si vous souhaitez associer l'application à un NOUVEAU POÊLE

 Vous souhaitez associer l'application à un POÊLE DÉJÀ EN FONCTIONNEMENT

# invicta group

### $\equiv$ Welcome to ApiFire

Do you have a new stove and want to put it into operation?

Begin the initial setup  $\rightarrow$ 

Do you want to control a stove that is already in operation?

Request an access permission

 $\rightarrow$ 

Cliquez sur « commencer la configuration initiale »

# invicta group

#### $\equiv$ Welcome to ApiFire

Do you have a new stove and want to put it into operation?

Begin the initial setup

 $\rightarrow$ 

Do you want to control a stove that is already in operation?

Request an access permission

 $\rightarrow$ 

Scannez le code QR situé à l'arrière du poêle ou sur la page de couverture du manuel d'installation de celui-ci.

Autrement, insérez manuellement le code de 16 caractères

Pour la connexion, le poêle doit être alimenté électriquement (affichage sur l'écran)

# invicta group

Scan the QR code you find on the stove label

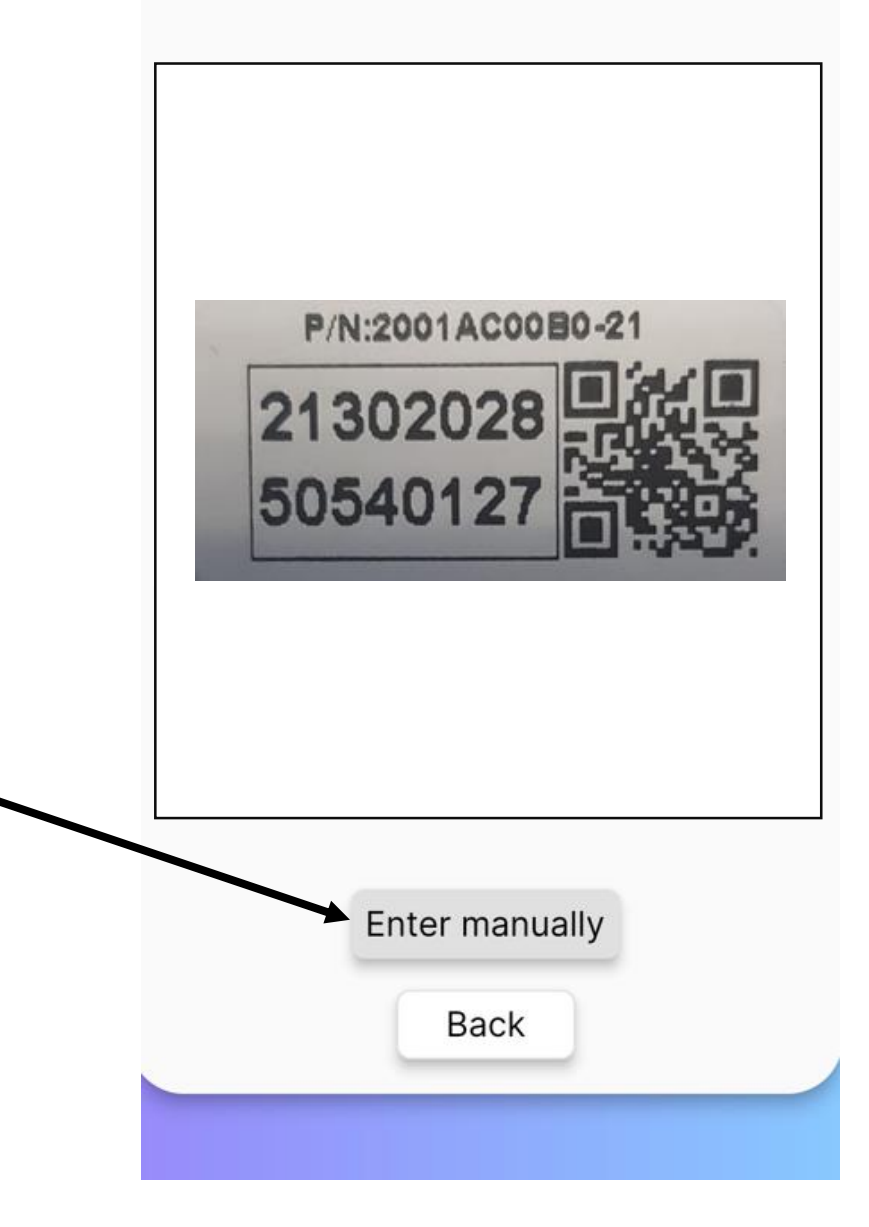

#### La connexion se fera automatiquement

invicta group

Connecting to the stove...

Connecting...

Cancel

Connecting to the stove...

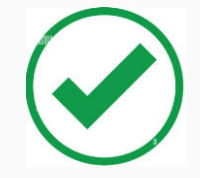

Connected successfully

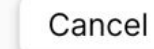

Une fois connecté, vous pourrez nommer l'appareil (vous pourrez vous aider des exemples fournis)

Ensuite validez avec la touche « suivant »

# invicta group

#### Insert stove name

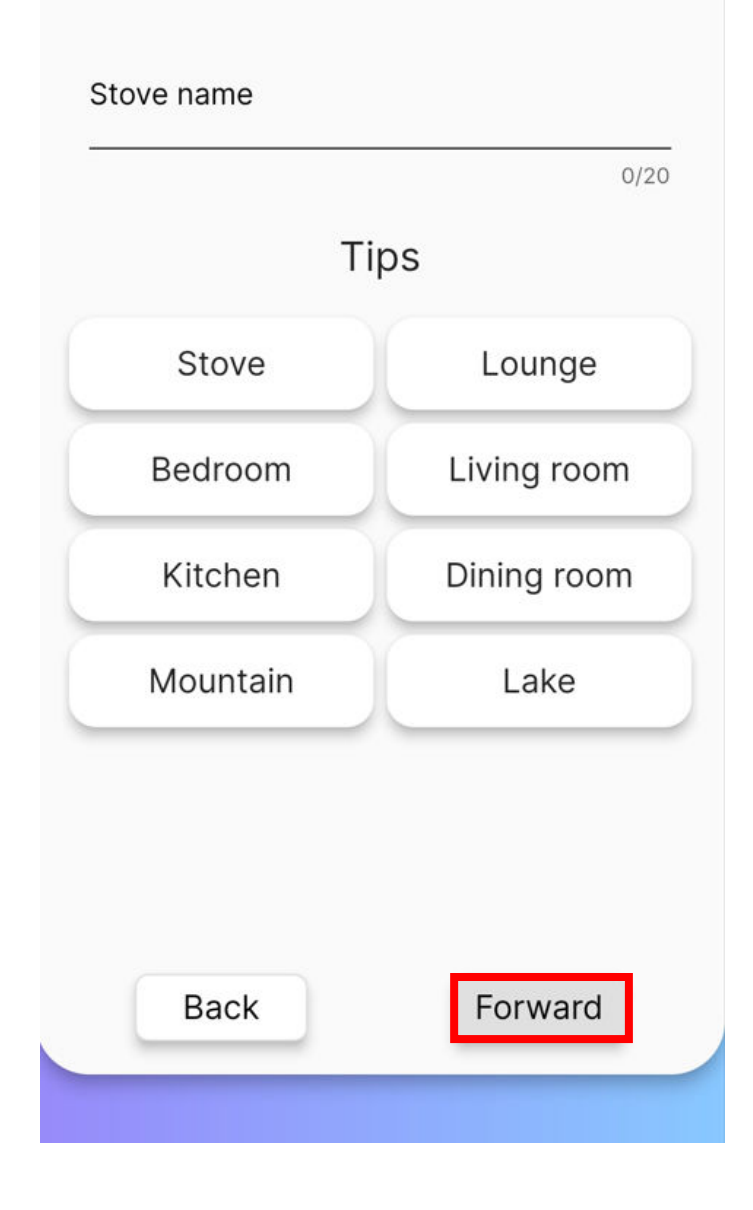

Pour la première connexion, vous ne pourrez pas vous connecter à votre réseau Wi-Fi

Appuyez sur « SKIP » pour passer cette étape

# invicta group

Select the Wi-Fi network

#### Scanning...

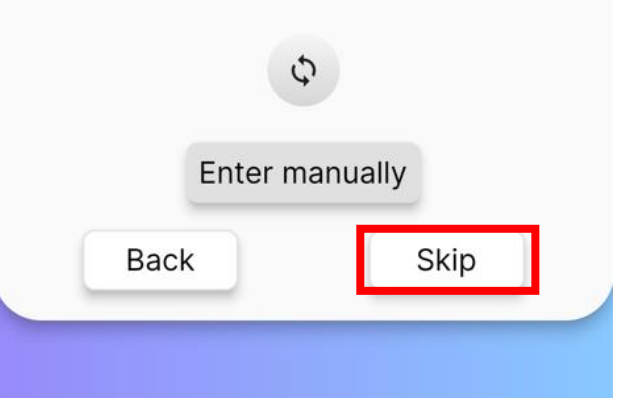

Choisissez la hauteur totale de votre installation

**RAPPEL:** ces appareils ne peuvent être installés <u>UNIQUEMENT</u> en sortie de toiture, 40 cm au dessus du faitage et avec une arrivée d'air dans la pièce où se situe le poêle (DTU24-1, zone 1)

Ensuite validez avec la touche « suivant »

# invicta group

# Choose your installation profile

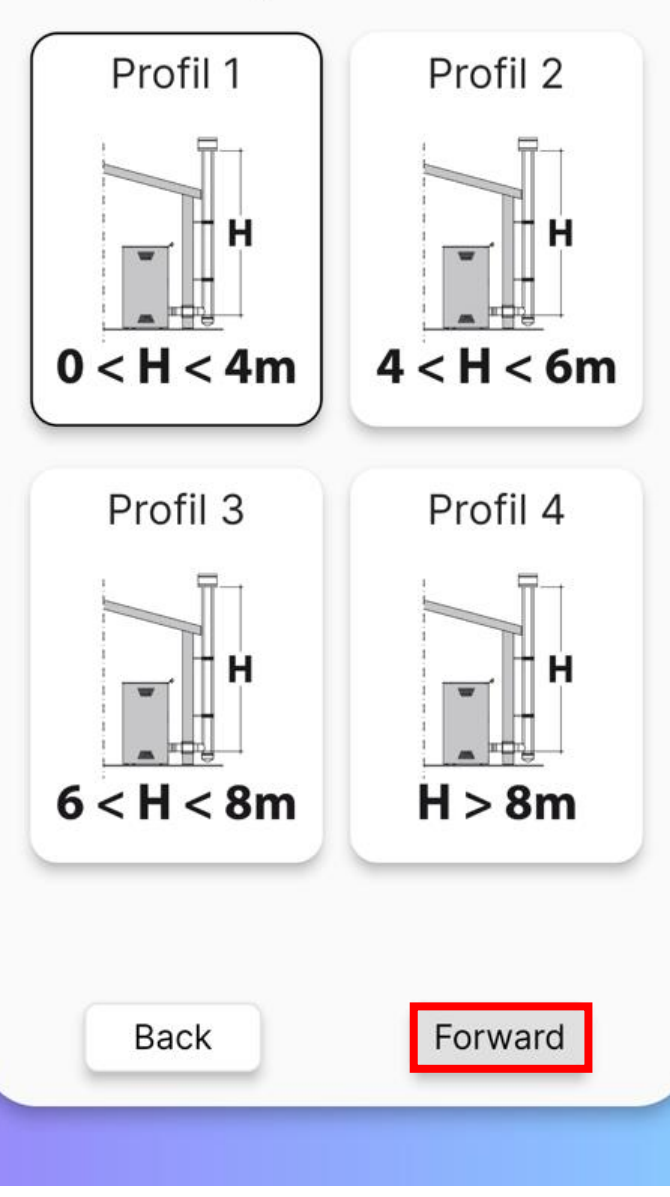

Vous pourrez faire un premier préchargement de vis sur cette étape (pour la première utilisation, vous chargerez la vis de granulés)

Cette étape n'est pas obligatoire

Ensuite validez avec la touche « suivant »

# invicta group

#### Auger preload

#### WARNING

Before carrying out the auger preload, fill the pellet hopper and make sure that the auger is not already full. While filling keep the door closed.

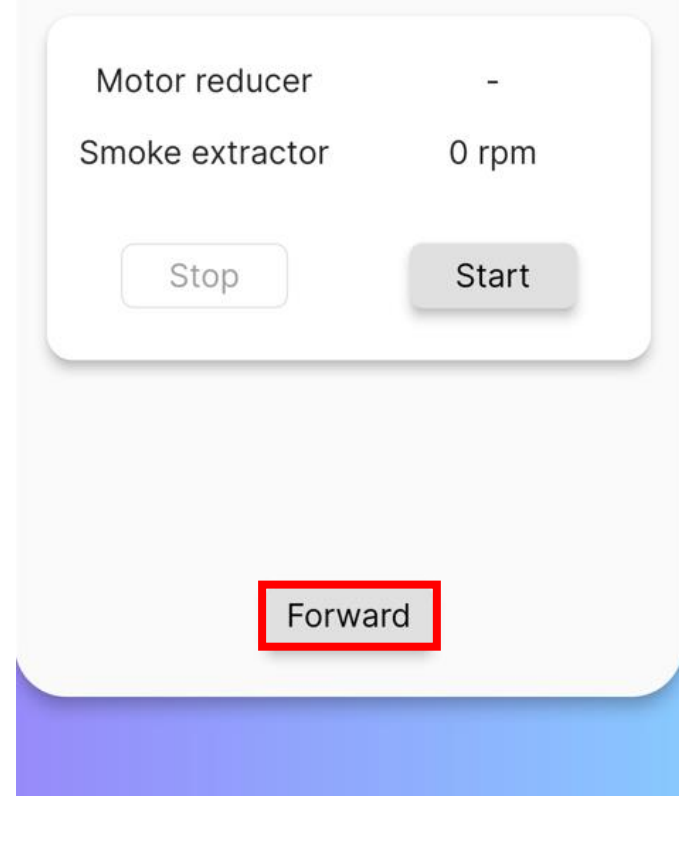

Lors de la première connexion, il sera nécessaire de faire une mise à jour de la carte électronique, sans cette mise à jour, pour ne pourrez pas connecter votre poêle au réseau Wi-Fi

ATTENTION: si votre poêle est en alarme, la mise à jour ne pourra pas s'effectuer

# invicta group

#### Updating stove

Sending update to the stove. May take a while

1.41%

# \$

### **NOUVEAU POÊLE**

Une fois la mise à jour terminée, vous serez connecté au poêle.

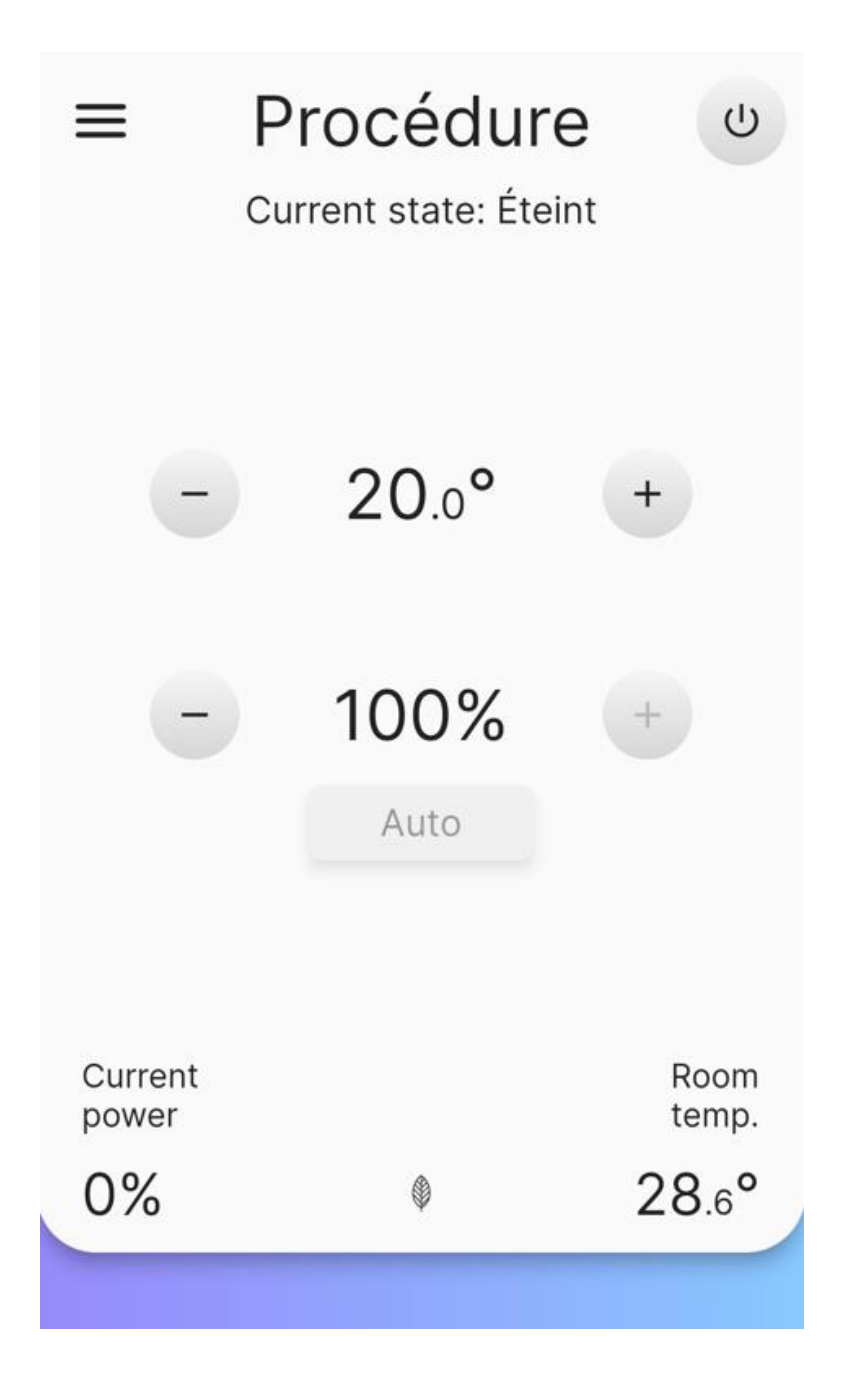

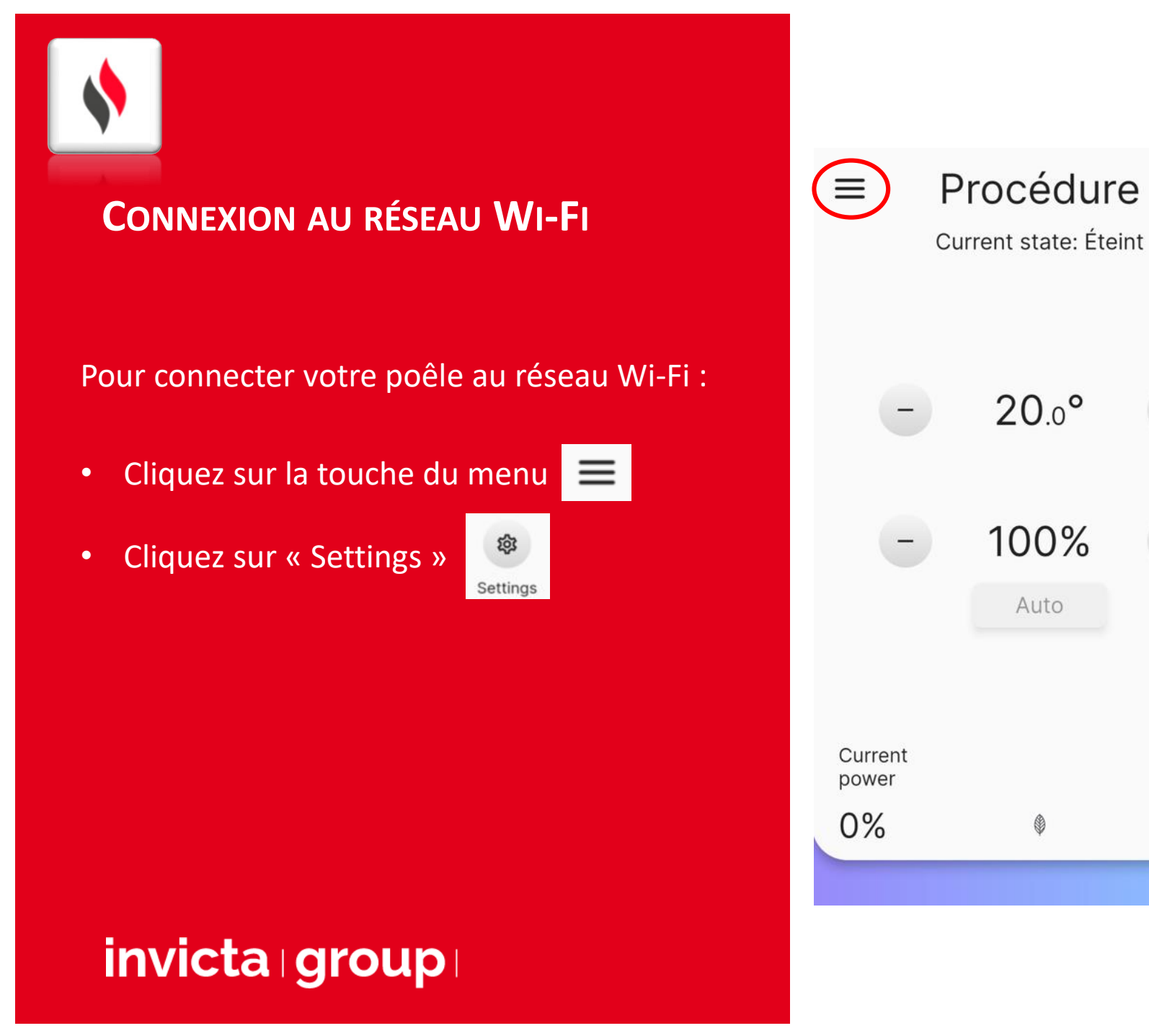

| U                      | ,                      | *        |                        |
|------------------------|------------------------|----------|------------------------|
|                        | Î<br>Remote control    | History  | Planning               |
| +                      | My Stoves              | Settings | Image: Support         |
| +                      |                        | Auto     |                        |
| Room<br>temp.<br>28.6° | Current<br>power<br>0% | ٢        | Room<br>temp.<br>28.6° |
|                        |                        |          |                        |

### CONNEXION AU RÉSEAU WI-FI

- Cliquez sur « Wi-Fi »
- Cliquez sur afin de choisir votre réseau
   Wi-Fi puis entrez le mot de passe

Une fois terminé, revenez en arrière en cliquant sur la touche <

| ≡ Setting           | S | < | )    | Wi-Fi         |    |
|---------------------|---|---|------|---------------|----|
| Stove settings      |   |   |      | SSID Wi-Fi    |    |
| Stove configuration |   |   | SS   | SID WI-FI     | \$ |
| Wi-Fi               |   |   | Pa   | assword Wi-Fi |    |
| Stove details       |   | _ | Pass | word Wi-Fi    | ۲  |
| Events history      |   |   | Sho  | ow advance    | d  |
| Statistics          |   |   |      |               |    |
| Factory reset       |   |   |      |               |    |
| App settings        |   |   |      |               |    |
| User data           |   |   |      |               |    |
|                     |   |   |      |               |    |

# \$

#### **CONNEXION AU RÉSEAU WI-FI**

Sur votre poêle, vous pourrez voir désormais une icône pour vous indiquer que votre appareil est bien connecté

Pour terminer la procédure, vous devrez couper électriquement votre poêle pendant 5 secondes (à l'aide de l'interrupteur qui se trouve au dos de l'appareil) et redémarrer votre application pour que votre carte s'appaire totalement au réseau et que vous ayez l'indication « Online »

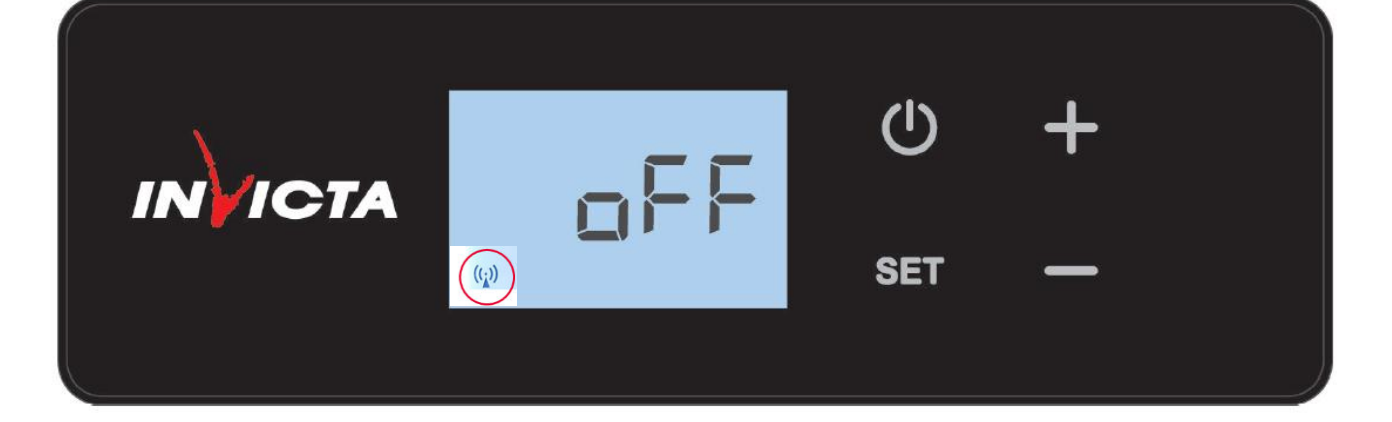

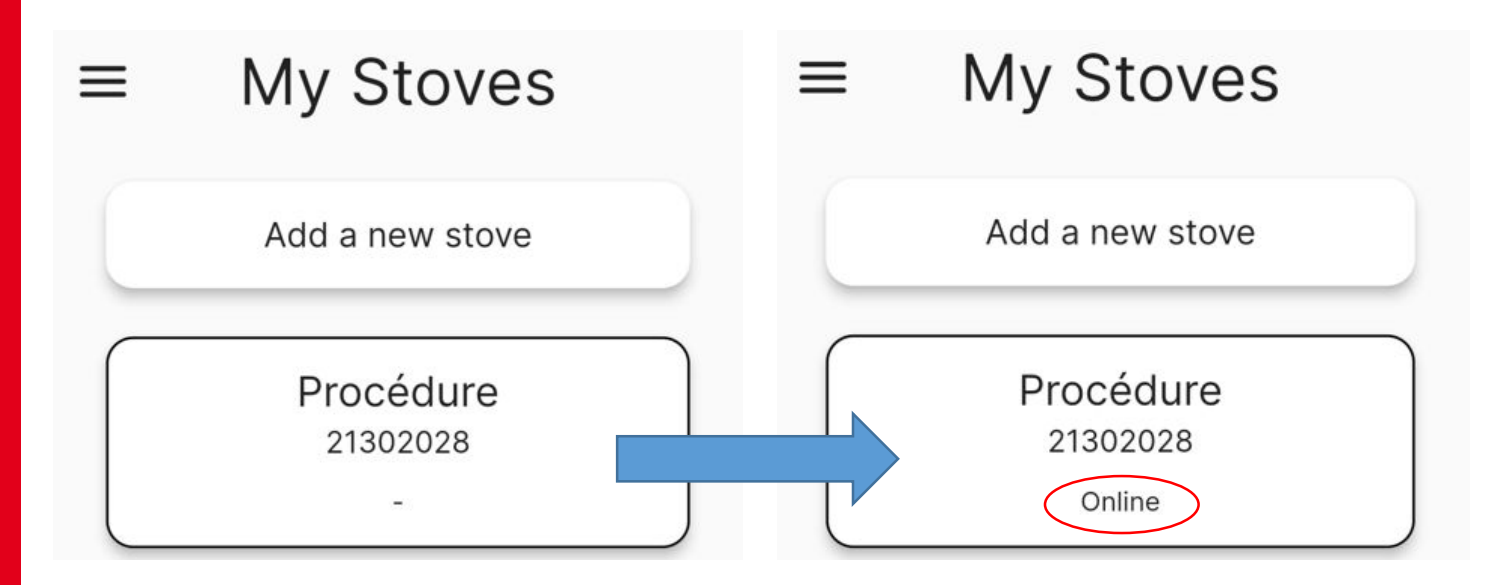

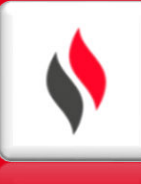

#### **UTILISATION DES MENUS**

En cliquant sur le menu  $\equiv$ , vous aurez accès à différents sous menus :

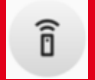

-Réglage de la température et de la puissance

- -Consulter les courbes de température mesuré par la sonde ambiante
- -Mise en place d'une programmation horaire
- Consulter la connexion des appareils (Online)
- Menu général pour les différents réglages du poêle (Stand-by, pellet mode, etc...)

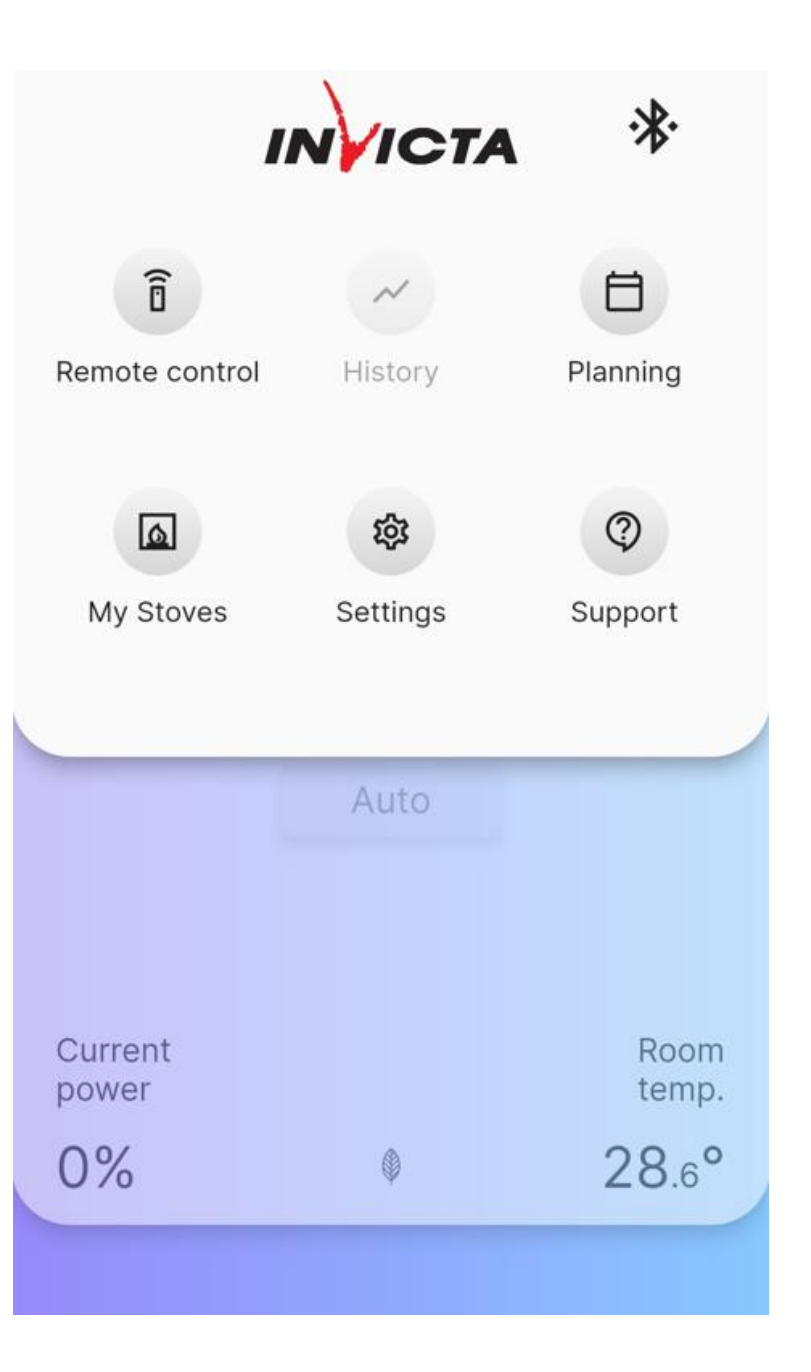